# mail

Chipsmall Limited consists of a professional team with an average of over 10 year of expertise in the distribution of electronic components. Based in Hongkong, we have already established firm and mutual-benefit business relationships with customers from, Europe, America and south Asia, supplying obsolete and hard-to-find components to meet their specific needs.

With the principle of "Quality Parts, Customers Priority, Honest Operation, and Considerate Service", our business mainly focus on the distribution of electronic components. Line cards we deal with include Microchip, ALPS, ROHM, Xilinx, Pulse, ON, Everlight and Freescale. Main products comprise IC, Modules, Potentiometer, IC Socket, Relay, Connector. Our parts cover such applications as commercial, industrial, and automotives areas.

We are looking forward to setting up business relationship with you and hope to provide you with the best service and solution. Let us make a better world for our industry!

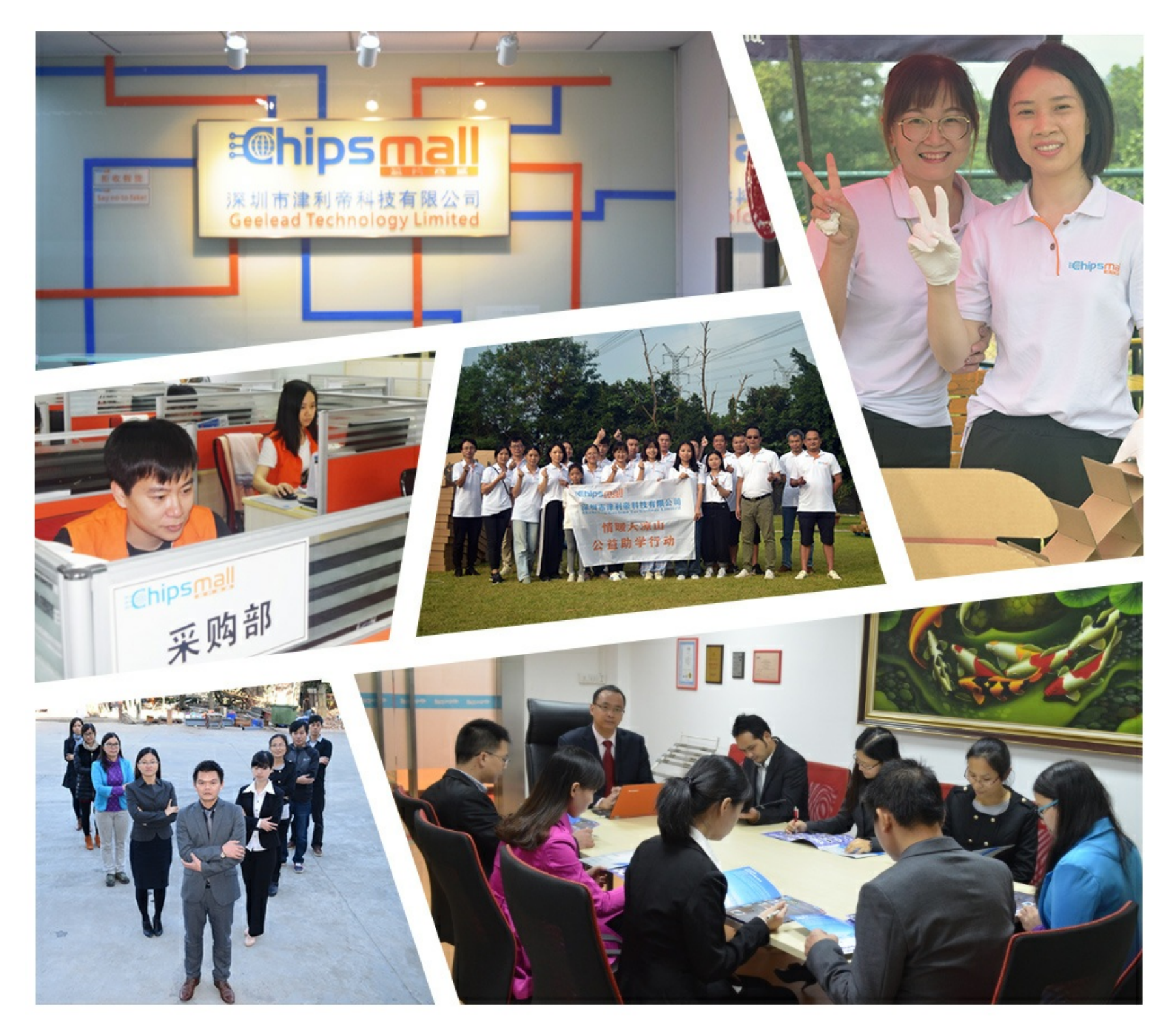

# Contact us

Tel: +86-755-8981 8866 Fax: +86-755-8427 6832 Email & Skype: info@chipsmall.com Web: www.chipsmall.com Address: A1208, Overseas Decoration Building, #122 Zhenhua RD., Futian, Shenzhen, China

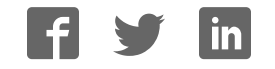

User guide

#### FRDM-17510EVB evaluation board 1

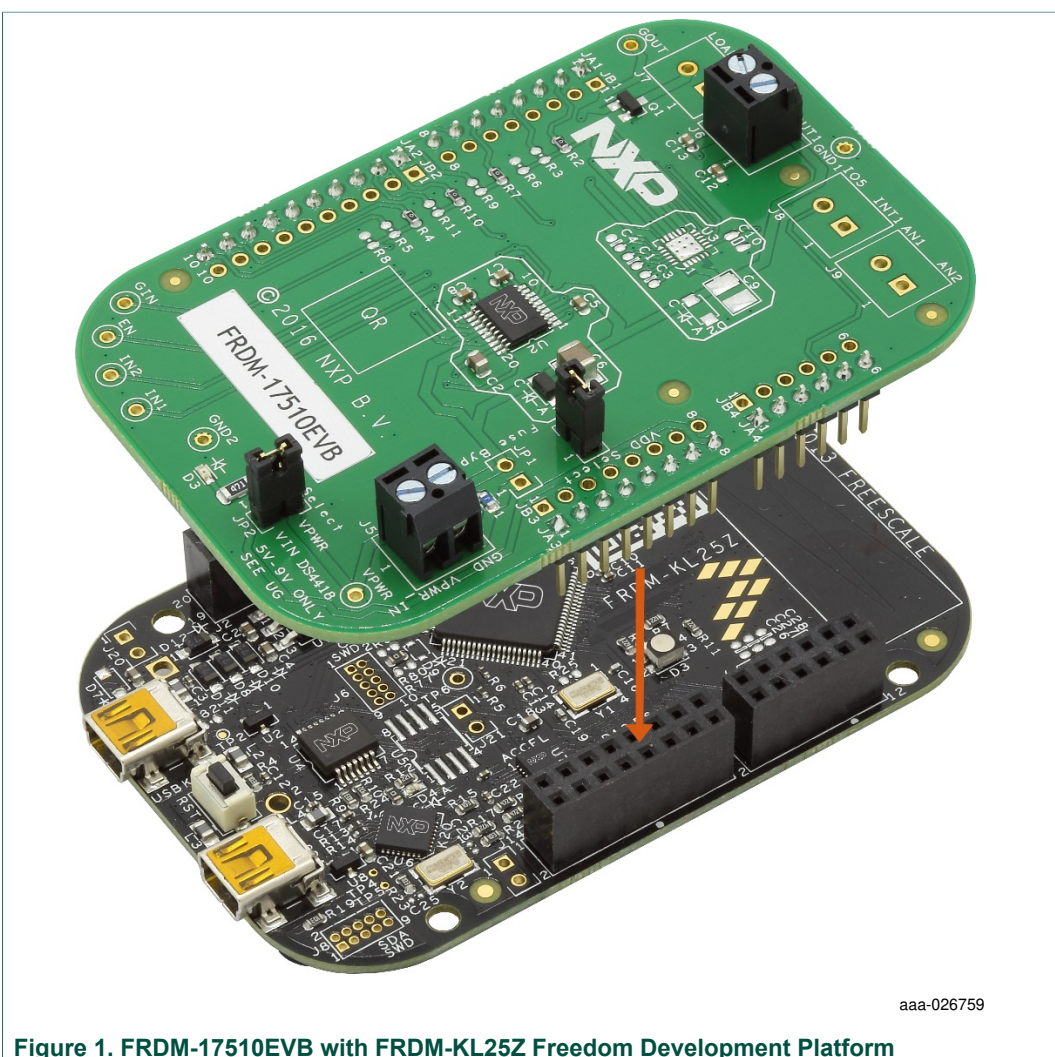

Figure 1. FRDM-17510EVB with FRDM-KL25Z Freedom Development Platform

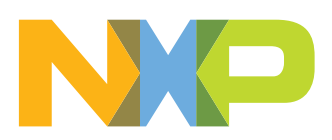

FRDM-17510EVB evaluation board

### 2 Important notice

NXP provides the enclosed product(s) under the following conditions:

This evaluation kit is intended for use of ENGINEERING DEVELOPMENT OR EVALUATION PURPOSES ONLY. It is provided as a sample IC pre-soldered to a printed circuit board to make it easier to access inputs, outputs, and supply terminals. This evaluation board may be used with any development system or other source of I/O signals by simply connecting it to the host MCU or computer board via off-theshelf cables. This evaluation board is not a Reference Design and is not intended to represent a final design recommendation for any particular application. Final device in an application will be heavily dependent on proper printed circuit board layout and heat sinking design as well as attention to supply filtering, transient suppression, and I/O signal quality.

The goods provided may not be complete in terms of required design, marketing, and or manufacturing related protective considerations, including product safety measures typically found in the end product incorporating the goods. Due to the open construction of the product, it is the user's responsibility to take any and all appropriate precautions with regard to electrostatic discharge. In order to minimize risks associated with the customers applications, adequate design and operating safeguards must be provided by the customer to minimize inherent or procedural hazards. For any safety concerns, contact NXP sales and technical support services.

Should this evaluation kit not meet the specifications indicated in the kit, it may be returned within 30 days from the date of delivery and will be replaced by a new kit.

NXP reserves the right to make changes without further notice to any products herein. NXP makes no warranty, representation or guarantee regarding the suitability of its products for any particular purpose, nor does NXP assume any liability arising out of the application or use of any product or circuit, and specifically disclaims any and all liability, including without limitation consequential or incidental damages. "Typical" parameters can and do vary in different applications and actual performance may vary over time. All operating parameters, including "Typical", must be validated for each customer application by customer's technical experts.

NXP does not convey any license under its patent rights nor the rights of others. NXP products are not designed, intended, or authorized for use as components in systems intended for surgical implant into the body, or other applications intended to support or sustain life, or for any other application in which the failure of the NXP product could create a situation where personal injury or death may occur.

Should the Buyer purchase or use NXP products for any such unintended or unauthorized application, the Buyer shall indemnify and hold NXP and its officers, employees, subsidiaries, affiliates, and distributors harmless against all claims, costs, damages, and expenses, and reasonable attorney fees arising out of, directly or indirectly, any claim of personal injury or death associated with such unintended or unauthorized use, even if such claim alleges NXP was negligent regarding the design or manufacture of the part.

NXP and the NXP logo are trademarks of NXP B.V. All other product or service names are the property of their respective owners. © NXP B.V. 2017.

KTFRDM17510EVBUG

All information provided in this document is subject to legal disclaimers.

FRDM-17510EVB evaluation board

### 3 Getting started

### 3.1 Kit contents and packing list

The FRDM-17510EVB contents include:

- Assembled and tested evaluation board/module in antistatic bag.
- Four Arduino<sup>™</sup> R3 female/male connectors
  - Two 2 x 8
  - One 2 x 6
- One 2 x 10
- · Warranty card

#### 3.2 Jump start

The analog product development boards from NXP help the evaluation of NXP products. These tools support analog mixed signal and power solutions, including monolithic ICs using proven high-volume SMARTMOS mixed signal technology, and system-in-package devices utilizing power, SMARTMOS and MCU dies. NXP products enable longer battery life, smaller form factor, component count reduction, ease of design, lower system cost and improved performance in powering state-of-the-art systems.

- Go to the tool summary page: <u>www.nxp.com/FRDM-17510EVB</u>
- Locate your kit
- Review your tool summary page
- Look for

### Jump Start Your Design

• Download documents, software and other information

Once the files are downloaded, review the user guide in the bundle. The user guide includes setup instructions, BOM and schematics. Jump start bundles are available on each tool summary page with the most relevant and current information. The information includes everything needed for design.

### 3.3 Required equipment

To use this kit, you need:

- DC Power supply (2.0 V to 6.8 V, 0.1 A to 3.0 A, depending on brushed DC motor requirements)
- Compatible Freedom development platform accessory board (See <u>Table 1</u>)
- USB Mini-B or Micro-B (depending on the Freedom board being used) to Standard A cable
- Typical loads (brushed DC motor or power resistors)
- 3/16" blade screwdriver

#### KTFRDM17510EVBUG

© NXP B.V. 2017. All rights reserved

FRDM-17510EVB evaluation board

#### 3.4 System requirements

To use this kit, you need:

• USB-enabled PC with Windows® XP or higher

### 4 Getting to know the hardware

#### 4.1 Board overview

The FRDM-17510EVB evaluation board features the MPC17510A H-bridge IC. This IC features the ability to drive brushed DC motors in both directions. The MPC17510A incorporates internal control logic, a charge pump, gate drive, and high current, low  $R_{DS(on)}$  MOSFET output circuitry. An auxiliary gate drive for an external MOSFET circuit is also available.

### 4.2 Board features

The FRDM-17510EVB evaluation board is able to easily evaluate and test the main component, the MPC17510AEJ. The main features of the board are as follows:

- Compatible with most Freedom Development Platform Accessory Boards. See Table 1.
- Built-in fuse for both part and load protection
- · Screw terminals to provide easy connection of power and loads
- · Test points to allow probing of signals
- · Built in voltage regulator to supply logic-level circuitry
- · LED to indicate status of the onboard voltage regulator

### 4.3 Device features

This evaluation board features the following NXP product:

| I | ab | le | 1. | De | vice | featur | es |
|---|----|----|----|----|------|--------|----|
|   |    |    |    |    |      |        |    |

| Evaluation board  | Device    | Device features                                                                                                    |
|-------------------|-----------|----------------------------------------------------------------------------------------------------|
| FRDM- MPC17510EVB | MPC17510A | The NXP MPC17510A is a monolithic H-bridge motor driver that is ideal for portable electronic applications to control small brush DC motors, such as digital still and single-lens reflex cameras.                            |
|                   |           | <ul> <li>2.0 V to 15 V H-bridge motor driver with enable and tristate bridge control<br/>via a parallel MCU interface</li> </ul>                                                                                              |
|                   |           | <ul> <li>The IC has low ON-resistance of 0.55 Ohm (max.) and the drivers can be<br/>PWMed at 200 kHz control frequency</li> </ul>                                                                                             |
|                   |           | <ul> <li>Contains an integrated charge pump and level shifter (for gate drive<br/>voltages), in addition to integrated shoot-through current protection and<br/>undervoltage circuit detector to avoid malfunction</li> </ul> |
|                   |           | Can control four output modes: Forward, Reverse, Brake, tristate (Open)                                                                                                    |

FRDM-17510EVB evaluation board

### 4.4 Board description

This document refers to FRDM-17510EVB. The following sections describe the additional hardware used to support the H-bridge driver.

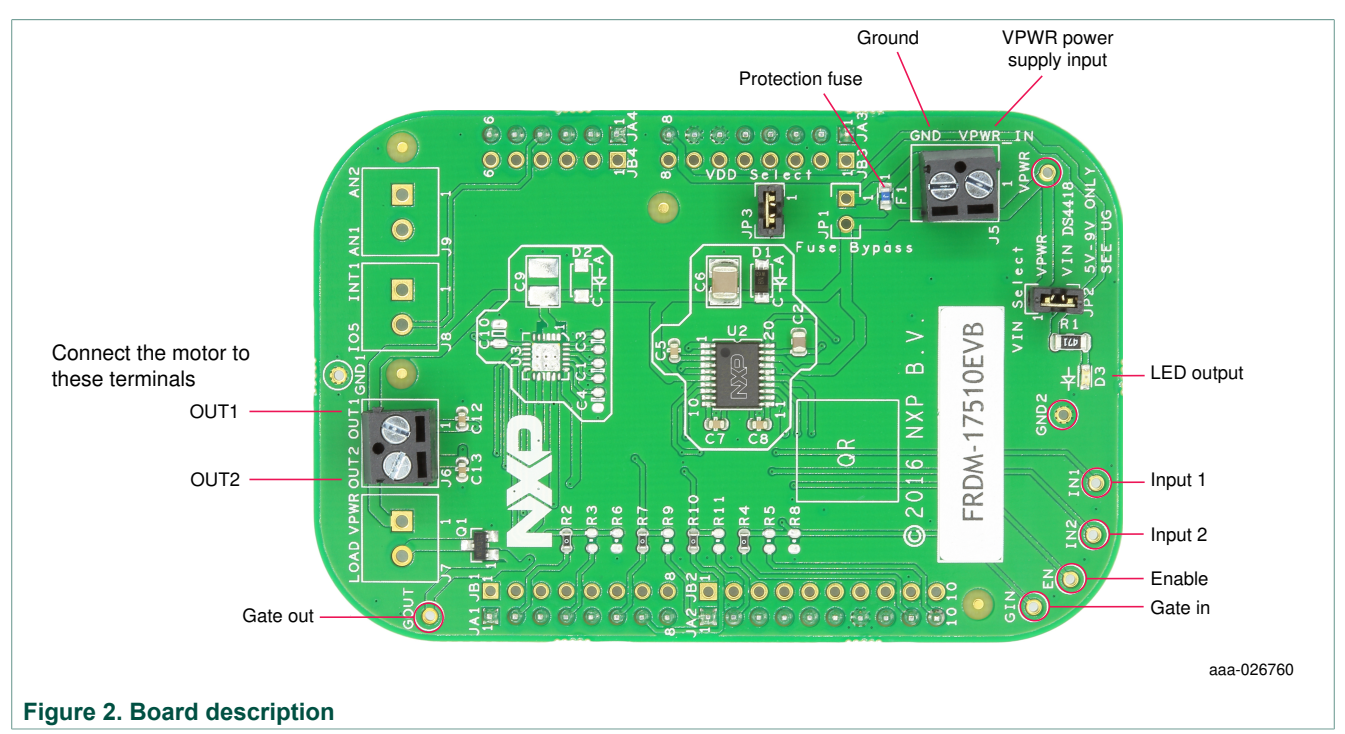

### 4.5 LED indicator

An LED is provided as a visual output device for the evaluation board:

| Γable 2. LED Display |                                                      |  |
|----------------------|------------------------------------------------------|--|
| LED ID               | Description                                          |  |
| D3                   | Indicates when power is supplied to the board via J5 |  |

### 4.6 Test point definitions

The following test-points provide access to signals on the FRDM-17510EVB.

#### Table 3. Test point definitions

| TP # Signal name |      | Description                      |  |  |  |
|------------------|------|----------------------------------|--|--|--|
| TP1 VPWR         |      | Power input after fuse           |  |  |  |
| TP2              | EN   | Enable signal                    |  |  |  |
| TP3              | GOUT | General purpose output           |  |  |  |
| TP4              | GIN  | Input for general purpose output |  |  |  |
| TP5              | GND1 | Ground                           |  |  |  |
| TP6              | IN1  | Input signal for OUT1            |  |  |  |

FRDM-17510EVB evaluation board

| TP # | Signal name | Description           |
|------|-------------|-----------------------|
| TP7  | GND2        | Ground                |
| TP8  | IN2         | Input signal for OUT1 |

### 4.7 Input signal definitions

The MPC17511EP IC has four input signals that are used to control certain outputs or functions inside the circuit. See <u>Table 4</u>.

| Table | 4. | Input | signal | definitions |
|-------|----|-------|--------|-------------|
|-------|----|-------|--------|-------------|

| Name on board | Name on device | Description                                                 |
|---------------|----------------|-------------------------------------------------------------|
| GIN           | GIN_B          | This signal is the input that controls the Auxiliary Output |
| IN1           | IN1            | This signal controls Output 1                               |
| IN2           | IN2            | This signal controls Output 2                               |
| EN            | EN             | This signal enables Output 1 and Output 2                   |

### 4.8 Output signal definitions

The MPC17510 IC has three output signals that are used to drive a DC brushed motor and an auxiliary output designed to drive a high-side MOSFET. See <u>Table 5</u>.

#### Table 5. Output signal definitions

| Name | Description          |
|------|----------------------|
| OUT1 | Driver output 1      |
| OUT2 | Driver output 2      |
| LOAD | Drain of internal Q1 |

### 4.9 Screw terminal connections

The FRDM-17510EVB board features screw terminal connections to allow easy access to device signals and supply rails.

| Name | Pin | Signal name | Signal description                                |  |
|------|-----|-------------|---------------------------------------------------|--|
| J5   | 1   | VPWR_IN     | Power input                                       |  |
|      | 2   | GND         | Ground                                            |  |
| J6   | 1   | OUT1        | Driver output 1                                   |  |
|      | 2   | OUT2        | Driver output 2                                   |  |
| J7   | 1   | VPWR        | Power output                                      |  |
|      | 2   | LOAD        | Drain of internal Q1                              |  |
| J8   | 1   | AUX_INT1    | Auxiliary MCU signal (interrupt)<br>Not populated |  |

#### Table 6. Screw terminals

### FRDM-17510EVB evaluation board

| Name Pin Signal name |   | Signal name | Signal description                              |  |  |
|----------------------|---|-------------|-------------------------------------------------|--|--|
|                      | 2 | AUX_IO5     | Auxiliary MCU signal (gpio)<br>Not populated    |  |  |
| J9                   | 1 | AUX_AN2     | Auxiliary MCU signal (analog)<br>Not poplulated |  |  |
|                      | 2 | AUX_AN1     | Auxiliary MCU signal (analog)<br>Not populated  |  |  |

#### 4.10 Jumpers

The board features jumper connections as shown in Table 7.

| Table 7. Jumpers |                                                              |  |  |
|------------------|--------------------------------------------------------------|--|--|
| Name             | Description                                                  |  |  |
| JP1              | Fuse bypass                                                  |  |  |
| JP2              | VPWR to VIN pin on Driver IC                                 |  |  |
| JP3              | VDD select (must be jumped to supply VDD to Driver IC logic) |  |  |

### 5 FRDM-KL25Z Freedom Development Platform

The NXP Freedom development platform is a set of software and hardware tools for evaluation and development. It is ideal for rapid prototyping of microcontroller-based applications. The NXP Freedom KL25Z hardware, FRDM-KL25Z, is a simple, yet sophisticated design featuring a Kinetis L Series microcontroller, the industry's first microcontroller built on the ARM<sup>®</sup> Cortex<sup>™</sup>-M0+ core.

### 5.1 Connecting a FRDM-KL25Z to the board

The FRDM-17510EVB kit can be used with many of the Freedom platform evaluation boards featuring Kinetis processors. The FRDM-KL25Z evaluation board has been chosen specifically to work with the FRDM-17510EVB kit because of its low cost and features. The FRDM-KL25Z board makes use of the USB, built in LEDs, and I/O ports available with the Kinetis KL2x family of microcontrollers from NXP. The main functions provided by the FRDM-KL25Z are to allow control of a DC brushed motor using a PC computer over USB, and to drive the necessary inputs on the FRDM-17510EVB evaluation kit to operate the motor.

The FRDM-17510EVB is connected to the FRDM-KL25Z using four dual-row headers. The connections are shown in <u>Table 8</u>.

KTFRDM17510EVBUG

FRDM-17510EVB evaluation board

|        | F   | RDM LV DC | FRDM-KL25Z |     |             |  |
|--------|-----|-----------|------------|-----|-------------|--|
| Header | Pin | Name      | Header     | Pin | Name        |  |
| JA1    | 1   | AUX_INT1  | J1         | 2   | PTA1        |  |
| JA1    | 2   | IO1       | J1         | 4   | PTA2        |  |
| JA1    | 3   |           | J1         | 6   | PTD4        |  |
| JA1    | 4   | IO2       | J1         | 8   | PTA12       |  |
| JA1    | 5   |           | J1         | 10  | PTA4        |  |
| JA1    | 6   | PWM1      | J1         | 12  | PTA5        |  |
| JA1    | 7   | PWM2      | J1         | 14  | PTC8        |  |
| JA1    | 8   |           | J1         | 16  | PTC9        |  |
| JA2    | 1   | PWM3      | J2         | 2   | PTA13       |  |
| JA2    | 2   | PWM4      | J2         | 4   | PTD5        |  |
| JA2    | 3   |           | J2         | 6   | PTD0        |  |
| JA2    | 4   |           | J2         | 8   | PTD2        |  |
| JA2    | 5   |           | J2         | 10  | PTD3        |  |
| JA2    | 6   |           | J2         | 12  | PTD1        |  |
| JA2    | 7   | GND       | J2         | 14  | GND         |  |
| JA2    | 8   |           | J2         | 16  | VREFH       |  |
| JA2    | 9   | IO3       | J2         | 18  | PTE0        |  |
| JA2    | 10  | IO4       | J2         | 20  | PTE1        |  |
| JA3    | 8   | VIN       | J3         | 16  | P5-9V_VIN   |  |
| JA3    | 7   | GND       | J3         | 14  | GND         |  |
| JA3    | 6   | GND       | J3         | 12  | GND         |  |
| JA3    | 5   |           | J3         | 10  | P5V_USB     |  |
| JA3    | 4   | 3V3       | J3         | 8   | P3V3        |  |
| JA3    | 3   |           | J3         | 6   | RESET/PTA20 |  |
| JA3    | 2   |           | J3         | 4   | P3V3        |  |
| JA3    | 1   |           | J3         | 2   | SDA_PTD5    |  |
| JA4    | 6   |           | J4         | 12  | PTC1        |  |
| JA4    | 5   |           | J4         | 10  | PTC2        |  |
| JA4    | 4   | AUX_IO5   | J4         | 8   | PTB3        |  |
| JA4    | 3   |           | J4         | 6   | PTB2        |  |
| JA4    | 2   | AUX_AN2   | J4         | 4   | PTB1        |  |
| JA4    | 1   | AUX_AN1   | J4         | 2   | РТВО        |  |

#### Table 8. FRDM-17510EVB to FRDM-KL25Z connections

User guide

KTFRDM17510EVBUG

© NXP B.V. 2017. All rights reserved.

FRDM-17510EVB evaluation board

### 6 Installing the software and setting up the hardware

### 6.1 Installing the Motor Control GUI on your computer

The latest version of the Motor Control GUI is designed to run on any Windows 8, Windows 7, Vista or XP-based operating system. To install the software, go to

www.nxp.com/products/automotive-products/:FRDM-17510EJ-EVB?
&tab=Design\_Tools\_Tab

Select LVMC-DC motor-setup.exe

Run the installed program from the desktop. The Installation Wizard guides you through the rest of the process. Close the Motor Control GUI, click the Start button, and then point to All Programs. Point to Motor Control GUI, and then click the NXP icon. The Motor Control Graphic User Interface (GUI) appears. The GUI is shown in <u>Figure 3</u>. The hex address numbers at the top are loaded with the vendor ID for NXP (0x15A2), and the part ID (0x138). The left side panel displays these numbers only if the PC is communicating with the FRDM-KL25Z via the USB interface.

| Vendor ID: 0x15A2 Target: ENABLED |                              |
|-----------------------------------|------------------------------|
| Part ID: 0x0138                   |                              |
| Enable Target                     | Auxiliary Output             |
|                                   | Disable 🧿 💮 Enable           |
|                                   | Direction                    |
|                                   | Reverse 💿 💿 Forward          |
|                                   |                              |
|                                   | Braking<br>Dynamic (©) Coast |
|                                   |                              |
|                                   |                              |
| PWM Frequency                     | 500 Hz                       |
| PWM Frequency                     | 500 Hz                       |
| PWM Frequency                     | 500 Hz                       |
| PWM Frequency<br>Duty Cycle       | 500 Hz                       |
| PWM Frequency<br>Duty Cycle       | 500 Hz<br>75 %               |
| PWM Frequency Duty Cycle          | 500 Hz<br>75 %               |
| PWM Frequency<br>Duty Cycle       | 500 Hz<br>75 %               |
| PWM Frequency Duty Cycle          | 500 Hz<br>75 %               |
| PWM Frequency Duty Cycle Stop Run | 500 Hz<br>75 %               |

### 6.2 Configuring the hardware

The figure below shows the configuration diagram for FRDM-17510EVB.

FRDM-17510EVB evaluation board

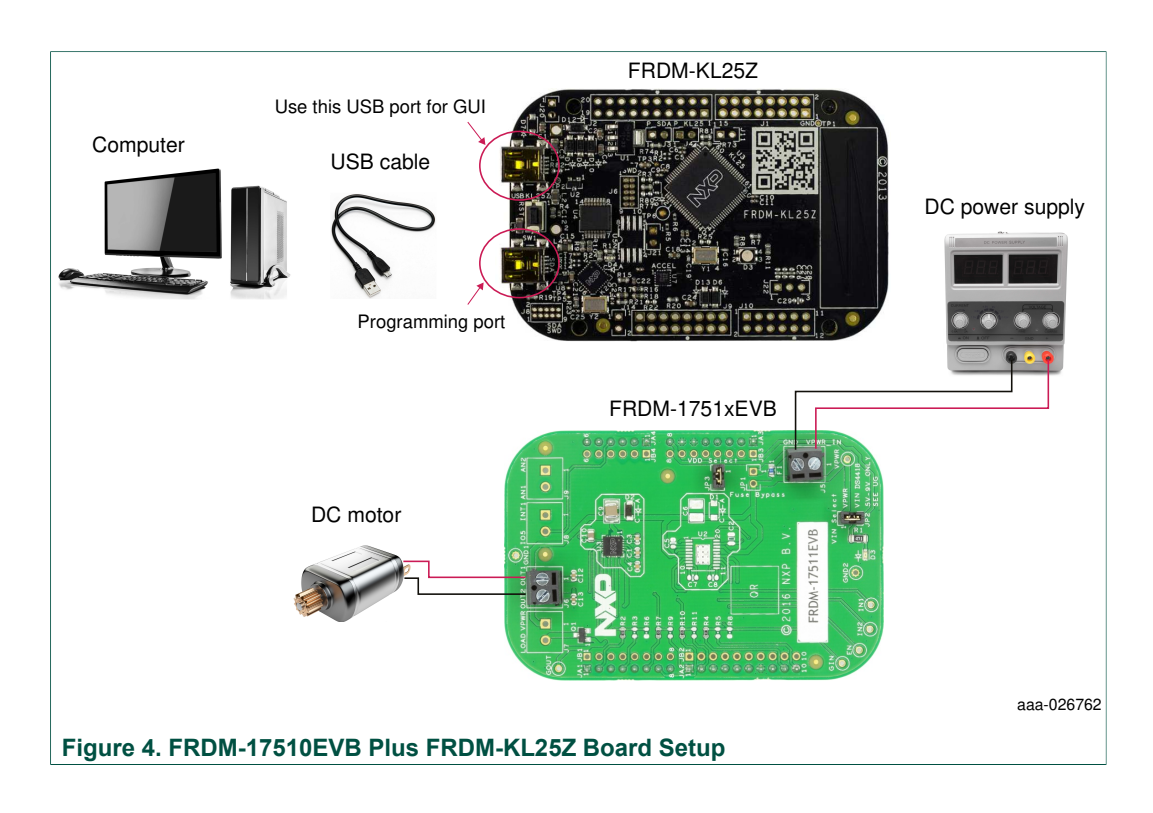

### 6.3 Step-by-step instructions for setting up the hardware

The following operating parameters must be followed when using the FRDM-17510EVB, or damage could occur.

- The maximum motor supply voltage (VM) cannot exceed 15 V, and must be at least 5.0 V
- The nominal operating current of the DC motor cannot exceed 1.2 A (3.8 A peak)
- If the auxiliary output is used, do not exceed 12 V for the motor supply voltage (VM)

In order to perform the demonstration example, first set up the evaluation board hardware and software as follows:

- Set up the FRDM-KL25Z to accept code from the mbed online compiler. The instructions are at <u>mbed.org</u> *Note:* Switch to the other USB port (programming port) on the FRDM-KL25Z. Switch back after the project is loaded.
- Go to the NXP/LVHB DC Motor Drive page on mbed.org (<u>https://developer.mbed.org/teams/NXP/code/LVHB-DC-Motor-Drive-v2/</u>). Save the compiled code on your local drive, and then drag and drop it onto the mbed drive (which is the FRDM-KL25Z). Move the USB connector back to the other USB port on the FRDM-KL25Z. Note: You might be asked to create a user before you can download the code.
- 3. Connect the FRDM-17510EVB to the FRDM-KL25Z. Solder female connectors to the FRDM-KL25Z, and then connect them to the male pins on the FRDM-17510EVB).
- Ready the computer, install the DC Brushed Motor Driver GUI software. See <u>Section</u> <u>6.1 "Installing the Motor Control GUI on your computer"</u> of this user guide for instructions.
- Attach a DC power supply (without turning on the power) to the VM and GND terminals.

| KΤ | FR | DM | 17 | '5' | 108 | ΞV | BU |
|----|----|----|----|-----|-----|----|----|
| _  |    |    |    |     |     |    |    |

### FRDM-17510EVB evaluation board

- 6. Attach a brushed DC motor load to the OUT 1 and OUT 2 output terminals. As an option, you can attach an auxiliary output to Q1D (and GND).
- 7. Launch the DC Brushed Motor Driver GUI Software.
- 8. Make sure that the GUI sees the FRDM-KL25Z. This connection can be determined by seeing the hex Vendor ID (0x15A2), and Part ID (0x138) under USB connection in the upper left-hand corner of the GUI. If you do not see values, disconnect and reconnect the USB cable to the FRDM-KL25Z.
- 9. Turn on the DC power supply.
- 10.Select Enable Target on the GUI. The demo is now ready to run.
- 11.Click the Run button to run the motor. Notice that many options of the GUI are disabled while the motor is running. To make changes, click the Stop button on the GUI, make the desired changes, and then click Run on the GUI to continue.

When finished:

- 1. Click the Enable Target button on the GUI
- 2. Click the Quit button
- 3. Turn off the DC power supply
- 4. Remove the USB cable

### 7 Installing the Processor Expert software

### 7.1 Installing CodeWarrior on your computer

This procedure explains how to obtain and install the latest version of CodeWarrior (version 10.6 in this guide).

**Note:** The sample software in this kit requires CodeWarrior 10.6 or newer. The component and some examples in the component package are intended for Kinetis Design Studio 3.0.0. If you have CodeWarrior 10.6 and Kinetis Design Studio 3.0.0 already installed on your system, skip this section.

- 1. Obtain the latest CodeWarrior installer file from the NXP CodeWarrior website: <a href="http://www.nxp.com/products/:CW-MCU10?tab=Design\_Tools\_Tab">www.nxp.com/products/:CW-MCU10?tab=Design\_Tools\_Tab</a>
- 2. Run the executable file and follow the instructions.

In the Choose Components window, select the Kinetis component and click Next to complete the installation.

FRDM-17510EVB evaluation board

![](_page_12_Figure_3.jpeg)

### 7.2 Downloading the LVHBridge component and example projects

The examples used in this section are based on a preconfigured CodeWarrior project. Download the LVHBRIDGE-PEx-EMC.zip file first, which contains the project and its associated components:

- 1. Go to the NXP website www.nxp.com/lvhbridge-pexpert
- 2. Click the Downloads tab.
- 3. To download the LVHBRIDGE-PEx-EMC.zip file, click the Download button.
- 4. Register to become a member on NXP, then continue.
- 5. Unzip the downloaded file and check that the folder contains the files listed in Table 9

| Folder or file name       | Description                                                                                                    |
|---------------------------|----------------------------------------------------------------------------------------------------|
| CodeWarrior_Examples      | Example project folder for CodeWarrior                                                                                                    |
| LVH_KL25Z_brush_MC34933   | Example project for DC brush motor control using FRDM-34933EP-EVB H-bridge board and FRDM-KL25Z MCU board                                          |
| LVH_KL25Z_brush_MPC17510  | Example project for DC brush motor control using FRDM-17510EVB H-bridge board and FRDM-KL25Z MCU board                                             |
| LVH_KL25Z_stepper         | Example project intended to control stepper motor using FRDM-34933EP-EVB H-<br>bridge board and FRDM-KL25Z MCU board                               |
| LVH_KL25Z_stepper_ramp    | Example project intended to control stepper motor using FRDM-34933EP-EVB H-<br>bridge board and FRDM-KL25Z MCU board. Acceleration ramp is enabled |
| Component                 | ProcessorExpert component folder                                                                                                    |
| KDS_Examples              | Example project folder for Kinetis Design Studio 3.0.0 or newer.                                                                                   |
| LVH_K20D50M_brush_MC34933 | Example project for DC brush motor control using FRDM-34933EP-EVB H-bridge<br>board and FRDM-K20D50M MCU board                                     |

#### Table 9. Folders and files in the LVHBRIDGE-PEx-EMC.zip file

### FRDM-17510EVB evaluation board

| Folder or file name            | Description                                                                                                    |
|--------------------------------|----------------------------------------------------------------------------------------------------|
| LVH_K20D50M_brush_MPC17510     | Example project for DC brush motor control using FRDM-17510EVB H-bridge board and FRDM- K20D50M MCU board                                                               |
| LVH_K20D50M_stepper_bitIO      | Example project intended to control stepper motor using FRDM-34933EP-EVB H-<br>bridge board and FRDM- K20D50M MCU board                                                 |
| LVH_K20D50M_stepper_ramp_bitIO | Example project intended to control stepper motor using FRDM-34933EP-EVB H-<br>bridge board and FRDM- K20D50M MCU board. Acceleration ramp is enabled                   |
| LVH_KL25Z_brush_MC34933        | Example project for DC brush motor control using FRDM-34933EP-EVB H-bridge board and FRDM-KL25Z MCU board                                                               |
| LVH_KL25Z_brush_MPC17510       | Example project for DC brush motor control using FRDM-17510EVB H-bridge board and FRDM-KL25Z MCU board                                                                  |
| LVH_KL25Z_brush_FreeMASTER     | Example project intended to control DC brush motor using FreeMASTER tool.<br>Latest FreeMASTER installation package: <u>www.nxp.com/freemaster</u>                      |
| LVH_KL25Z_step_FreeMASTER      | Example project intended to control stepper motor using FreeMASTER tool                                                                                                 |
| LVH_KL25Z_stepper              | Example project intended to control stepper motor using FRDM-34933EP-EVB H-<br>bridge board and FRDM-KL25Z MCU board                                                    |
| LVH_KL25Z_stepper_ramp         | Example project intended to control stepper motor using MC34933 H-bridge freedom board and FRDM-KL25Z MCU board. Acceleration ramp is enabled                           |
| LVH_KL26Z_stepper              | Example project intended to control stepper motor using FRDM-34933EP-EVB H-<br>bridge board and FRDM-KL26Z MCU board                                                    |
| LVH_KL26Z_stepper_iar          | Example project intended to control stepper motor using FRDM-34933EP-EVB H-<br>bridge board and FRDM-KL26Z MCU board. IAR compiler is used instead of GNU C<br>compiler |

### 7.2.1 Import the LVHBridge component into Processor Expert Library

- 1. Launch CodeWarrior by double-clicking the CodeWarrior icon on your desktop. If the icon is not on your desktop, you can find the executable file in C:\Program Files \NXP Codewarrior. When the CodeWarrior IDE opens, go to the menu bar and click Processor Expert, and then click on Import Component(s).
- 2. In the pop-up window, locate the component file (.PEupd) in the example project folder LVHBridge\_PEx\_SW\Component. Select LVHBridge\_b1508.PEupd and ChannelAllocator\_b1508.PEupd files then click Open.

### FRDM-17510EVB evaluation board

|                                                                                                    | Click Processor Expert                                                                                            | Select Import Comp                                                              | ponent(s)                          |
|----------------------------------------------------------------------------------------------------|----------------------------------------------------------------------------------------------------|---------------------------------------------------------------------------------|------------------------------------|
| Image: Source Relactor Search       Image: Source Relactor Search       Image: Source Relactor Search <td< th=""><th>tudio<br/>Project MQX.Tools ProcessorExpert) Run Window<br/>• &amp; Ø • Show Views<br/>Hide Views<br/>Import Component(s)</th><th></th><th>1</th></td<> | tudio<br>Project MQX.Tools ProcessorExpert) Run Window<br>• & Ø • Show Views<br>Hide Views<br>Import Component(s) |                                                                                 | 1                                  |
| Comman      Comman      Comman      Comman      Project Cr     Import     Import     Music     Import     New MO     New MO     Kummerer     Wideos     New MO     Computer     New MO     Computer     New MO     Control Pai     Recycle Bin                                                                                                    | LVHBridge_PEx_SW > Component  New folder  es  Louis-B54064  Louis-B54064                                          |                                                                                 | Select all<br>.PEupd<br>components |
| PL-ENG-A                                                                                                    | uoop Framewaker-9-uod-F                                                                                           | Occal • Processor Expert Update packar •<br>Open Cancel<br>Cancel<br>Click Open |                                    |

aaa-026670

3. If the import is successful, the LVHBridge component appears under the Components Library tab in Software\User Component. The component ChannelAllocator is not visible, because it is not designed to be user-accessible.

| 📎 Component Inspector -                                                                                                    | Cpu 🕺   | Compon      | ents Library 🛛 |
|----------------------------------------------------------------------------------------------------|---------|-------------|----------------|
| Categories Alphabetical                                                                                                    | Assista | nt Process  | ors            |
| Component                                                                                                    | Compo   | onent Level |                |
| <ul> <li>Board Support</li> <li>CPU External Device</li> <li>CPU Internal Periph</li> <li>CPU Internal Periph</li> <li>Logical Device Driv</li> <li>CPU Internal Systems</li> <li>Software</li> <li>Software</li> <li>User Componer</li> <li>LVHBridge</li> <li>SW</li> </ul> | High    | ]           |                |
|                                                                                                    |         |             | aaa-026671     |

The LVHBridge component is ready to use.

FRDM-17510EVB evaluation board

#### 7.2.2 Import an example project into CodeWarrior

The following steps show how to import an example from the downloaded zip file into CodeWarrior.

- 1. On the CodeWarrior menu bar, click File, and then click Import.... In the popup window, click the arrow next to General, and then click Existing Projects into Workspace.
- 2. Click Next.
- Click Browse..., and then locate the example in LVHBridge\_PEx\_SW \CodeWarrior\_Examples. The image below shows LVH\_KL25Z\_brush\_MC34933 as the imported project.

| Manport                                                                        |                                                           |                                                                   |           |
|--------------------------------------------------------------------------------|-----------------------------------------------------------|-------------------------------------------------------------------|-----------|
| Import Projects<br>Select a directory to search for existing Eclipse projects. |                                                           | Browse For Folder Select root directory of the projects to import | X         |
| Select root directory:     Select grohive file:     Projects:                  | Browse<br>Browse<br>Select All<br>Deselect All<br>Refresh | CodeWarrior_Examples                                              | 34933 + + |
|                                                                                | *) Sglect                                                 |                                                                   |           |

aaa-026672

4. Click Finish.

The project is now in the CodeWarrior workspace where you can build and run it.

# 7.3 Create a new project with Processor Expert and LVHBridge component

If you choose not to use the example project, the following instructions describe how to create and set up a new project that uses the LVHBridge component. If you do not have the LVHBridge component in the Processor Expert Library, follow steps in <u>Section 6.3</u> "Step-by-step instructions for setting up the hardware".

1. Create and name an MCU Bareboard project.

FRDM-17510EVB evaluation board

| Create an<br>Choose th | MCU Bareboard Project<br>e location for the new project                          |                 |
|------------------------|----------------------------------------------------------------------------------|-----------------|
| Project na             | me: LVH_example<br>fault location<br>C:\Users\b52384\workspace_cw_lvh\LVH_exampl | B <u>r</u> owse |
| ?                      | < Back Next Einish                                                               | Cancel          |

2. Choose the MCU class to be used in the freedom MCU board, MKL25Z128 in this example. Then, select the connections to be used.

| A New Bareboard Project                                                   |        | Mew Bareboard Project                         |                      |
|---------------------------------------------------------------------------|--------|-----------------------------------------------|----------------------|
| Devices                                                                   |        | Connections                                   |                      |
| Select the derivative or board you would like to use                      |        | Choose the connection to use for this project |                      |
| Device or board to be used:                                               |        | Protocol and a second                         |                      |
| type filter text                                                          |        | D&F USE Multilink Universal (EV) / USE        | Multilink            |
| ▲ Kinetis L Series                                                        |        | PAE Cyclone                                   | - Tridiciality       |
| KLOx Family                                                               |        | P&F Tracel ink                                |                      |
| » KL1x Family                                                             |        | Donen Source ITAG                             |                      |
| A KL2x Family                                                             | 21     |                                               |                      |
| <ul> <li>KLO42 (46 MPR) Family</li> <li>KI 257 (48 MHz) Family</li> </ul> | 10 J   | Common Line (1) Terry (0)(0) (0)(0)           |                      |
| MXL25Z32                                                                  | 1.00   | Segger J-Link / J-Trace / SWO (SWD ba         | sed)                 |
| MKL25Z64                                                                  |        |                                               |                      |
| MKL25Z128                                                                 |        |                                               |                      |
| KL26Z (48 MHz) Family                                                     | •      |                                               |                      |
| Project Type / Output:                                                    |        | Connect to OpenSDA.                           |                      |
| <ul> <li>Application</li> </ul>                                           |        |                                               |                      |
| C Library                                                                 |        |                                               |                      |
| Creates project for MKL25Z128 (48 Mhz) derivative                         | · .    |                                               |                      |
|                                                                           |        | 10 m                                          |                      |
|                                                                           |        |                                               |                      |
|                                                                           |        |                                               |                      |
|                                                                           |        | (?) < Back Next >                             | <u>Finish</u> Cancel |
| (?) < Back Next N                                                         | Cancel | C                                             |                      |

aaa-026674

3. Select the Processor Expert option, and then click Finish.

FRDM-17510EVB evaluation board

| New Bareboard Project                                        |        |       | 23     |
|--------------------------------------------------------------|--------|-------|--------|
| Rapid Application Development                                |        |       |        |
| Processor Expert                                             |        |       |        |
| Rapid Application Development                                |        |       | ^      |
| ⊘ N <u>o</u> ne                                              |        |       |        |
| Processor Expert                                             |        |       |        |
| Start with perspective designed for                          |        |       | E      |
| O Hardware configuration (pin muxing and device initialized) | ation) |       |        |
| Ose current perspective                                      |        |       |        |
| Initialize all peripherals                                   |        |       |        |
| Project Mode                                                 |        |       |        |
| Linked                                                       |        |       |        |
| 💿 Standalone                                                 |        |       |        |
|                                                              |        |       | *      |
| (?) < <u>Back</u> <u>Next</u> > <u>Finish</u>                |        | Cance | 1      |
|                                                              |        | aa    | a-0266 |

### 7.3.1 Add LVHBridge component into the project

1. Find LVHBridge in the Components Library and add it into your project.

| 🖬 CodeWarrior Proje 😒 👘 🗖                                                                                                    | Scomponent Inspector - LVH1                                                                                                    | S Components Library 🖾     | S 🕄 | 0.0   |     |
|----------------------------------------------------------------------------------------------------|----------------------------------------------------------------------------------------------------|----------------------------|-----|-------|-----|
| ₩.ªz   = <b>%</b> ₽                                                                                                    | Categories Alphabetical Assistan                                                                                                    | nt Processors              |     |       |     |
| File Name                                                                                                    | Component                                                                                                    | Component Level            |     |       |     |
| LVH_comp_test<br>LVH_DCBrushed<br>LVH_DCBrushed<br>Documentation<br>FLASH<br>Generated_Code<br>ProcessorExpert.pe<br>Components - LV 23             | <ul> <li>Board Support</li> <li>CPU External Devices</li> <li>CPU Internal Peripherals</li> <li>CPU Internal Peripherals</li> <li>Cogical Device Drivers</li> <li>Operating Systems</li> <li>Software</li> <li>Software</li> <li>Sof</li></ul> | High<br>High               |     |       |     |
| Generator_Configurations     By FLASH                                                                                                    | Filter on for MKL25Z128VLK4 (LVH_E                                                                                                    | xample)                    |     |       |     |
| <ul> <li>&gt;&gt;&gt;&gt;&gt;&gt;&gt;&gt;&gt;&gt;&gt;&gt;&gt;&gt;&gt;&gt;&gt;&gt;&gt;&gt;&gt;&gt;&gt;&gt;&gt;&gt;&gt;&gt;&gt;&gt;&gt;&gt;</li></ul> | Problems 🕄 🗔 Console 🚺 M                                                                                                    | Memory 💣 Software Analysis |     | ♥ 📾   |     |
| - B Components                                                                                                    | Description                                                                                                    | · ·                        |     |       |     |
| <ul> <li>b presenced_Components</li> <li>b LVH1:LVHBridge</li> <li>b DD</li> </ul>                                                                  | Errors (13 items)                                                                                                    |                            |     |       |     |
|                                                                                                    | E                                                                                                    |                            |     | aaa-( | 266 |

2. Double-click LVHBridge component in the Components window to show the configuration in the Component Inspector view.

© NXP B.V. 2017. All rights reserved.

FRDM-17510EVB evaluation board

![](_page_18_Picture_3.jpeg)

| Properties Methods Events |                            |                                                 |
|---------------------------|----------------------------|-------------------------------------------------|
| Name                      | Value                      | Details                                         |
| Component Name            | LVH1                       |                                                 |
| H-Bridge Model            | MPC17510                   |                                                 |
| ActiveMode                | yes                        |                                                 |
| ▲ Enable Pins             | Enabled                    |                                                 |
| Pin for EN                | PTE0/UART1_TX/RTC_CLKOUT/C |                                                 |
| Pin for GIN               | PTE2/SPI1_SCK              |                                                 |
| Motor Control             | Brushed                    |                                                 |
| Timer Settings            | Enabled                    |                                                 |
| Primary Timer Component   | TU1                        |                                                 |
| 🝸 Primary Timer Device    | LPTMR0_CNR                 | Unsupported counter device LPTMR0_CNR, pleas    |
| Secondary Timer           | Disabled                   |                                                 |
| H-Bridge 1 MCU Interface  |                            |                                                 |
| DC brush                  |                            |                                                 |
| 🔺 🍸 Control Mode          | Speed Control              |                                                 |
| PWM Frequency             |                            | Unassigned timing                               |
| Direction Control         | Bidirectional              |                                                 |
| Init. Direction           | Forward                    |                                                 |
| Input Control Pins        | Two PWM Pins               |                                                 |
| T Pin for IN1             | PTE4/SPI1_PCS0             | Selected peripheral "PTE4/SPI1_PCS0" does not m |
| 🝸 Pin for IN2             | PTE5                       | Selected peripheral "PTE5" does not match HW re |
| Auto Initialization       | yes                        |                                                 |

aaa-026678

#### 7.3.2 General settings of LVHBridge component

Component settings in the Component Inspector view have a tree structure. H-bridge Model is on top of the tree.

ActiveMode defines the H-bridge device operational mode (normal or power-conserving sleep mode), which is controlled by the enabling pin. Selection of the enabling pin is in the EnablePins group. For more information, see the data sheet for your H-bridge model. The mode can be changed later using the C code method SetMode.

The Motor Control group involves timer settings, H-bridge device and motor control settings. The Timer Settings group contains the Primary Timer Component property (the name of a linked TimerUnit\_LDD component) and the name of the hardware timer being used (defined in the Primary Timer Device property). Secondary Timer encompasses the properties of an additional timer.

© NXP B.V. 2017. All rights reserved.

FRDM-17510EVB evaluation board

The Secondary Timer Component property must use a different TimerUnit\_LDD component than the PrimaryTimer Component property. The purpose of the primary and secondary timers is to allow the input control pins of an H-bridge device to be connected to different timers (this applies for some freedom H-bridge boards and freedom MCUs). But these timers must be synchronized to control a stepper motor. The primary timer is the source for the global time base and the secondary timer is synchronized with the primary timer. To find out which timer provides the global time base (GTB) and set the Primary Timer Device property, see the data sheet for your MCU. An example of a timer selection using the FRDM-KL25Z MCU is shown in Figure 5. If you are using a single timer, set the SecondaryTimer Component to Disabled.

| ⊿ Timer Settings          | Enabled  |          |
|---------------------------|----------|----------|
| Primary Timer Component   | TU1      |          |
| Primary Timer Device      | TPM1_CNT | TPM1_CNT |
|                           | Enabled  |          |
| Secondary Timer Component | TU2      |          |
| Secondary Timer Device    | TPM0_CNT | TPM0_CNT |

Figure 5. Selection of a FRDM-KL25Z MCU primary and a secondary timer device

H-bridge1 MCU Interface and H-bridge 2 MCU Interface allow you to set H-bridge control function. The H-bridge 2 MCU Interface is shown only for dual H-bridge models (for example MC34933). The DC Brush group is described in <u>Section 7.3.3 "Setting up a</u> project to control a DC brushed motor". The Input Control Pins allow you to select the H-bridge input control pins that utilize timer or GPIO pin channels.

|            | Speed Control                | ⊿ Control Mode             |
|------------|------------------------------|----------------------------|
| 10.001 kHz | 10 kHz                       | PWM Frequency              |
|            | Bidirectional                | Direction Control          |
|            | Forward                      | Init. Direction            |
|            | Two PWM Pins                 |                            |
|            | PTD4/LLWU_P14/SPI1_PCS0/UART | Pin for IN1A               |
|            | PTA12/TPM1_CH0               | Pin for IN1B               |
|            | Enabled                      | ▲ H-Bridge 2 MCU Interface |
|            |                              |                            |
|            | State Control                | Control Mode               |
|            | Forward                      | Init. Direction            |
|            | Two GPIO Pins                |                            |
|            | TSI0_CH5/PTA4/I2C1_SDA/TPM0  | Pin for IN2A               |
|            | PTA5/USB_CLKIN/TPM0_CH2      | Pin for IN2B               |
|            | ves                          | Auto Initialization        |

Figure 6. LVHBridge component — general settings

#### 7.3.3 Setting up a project to control a DC brushed motor

1. Select the H-bridge model you want to configure and set the Motor Control property to Brushed.

| KTFRDM17510EVBUG |   |  |  |       | 3 |  |
|------------------|---|--|--|-------|---|--|
|                  | 1 |  |  | . Lal | - |  |

### FRDM-17510EVB evaluation board

| Properties Methods Events |                              |                                                                                                    |
|---------------------------|------------------------------|----------------------------------------------------------------------------------------------------|
| Name                      | Value                        | Details                                                                                                    |
| Component Name            | LVH1                         |                                                                                                    |
| A H-Bridge Model          | MC34933                      |                                                                                                    |
| ActiveMode                | Ves                          |                                                                                                    |
| Enable Pins               | Disabled                     |                                                                                                    |
| Motor Control             | Brushed                      |                                                                                                    |
| ▲ Timer Settings          | Enabled                      |                                                                                                    |
| Primary Timer Component   | TU1                          |                                                                                                    |
| Primary Timer Device      | TPM1_CNT                     | TPM1_CNT                                                                                                    |
| ▲ Secondary Timer         | Enabled                      | and the state of the state of t |
| Secondary Timer Componen  | t TU2                        |                                                                                                    |
| Secondary Timer Device    | TPM0_CNT                     | TPM0_CNT                                                                                                    |
| H-Bridge 1 MCU Interface  |                              |                                                                                                    |
|                           |                              |                                                                                                    |
| Control Mode              | Speed Control                |                                                                                                    |
| PWM Frequency             | 10 kHz                       | 10.001 kHz                                                                                                    |
| Direction Control         | Bidirectional                |                                                                                                    |
| Init. Direction           | Forward                      |                                                                                                    |
| ▲ Input Control Pins      | Two PWM Pins                 |                                                                                                    |
| Pin for IN1A              | PTD4/LLWU_P14/SPI1_PCS0/UART |                                                                                                    |
| Pin for IN1B              | PTA12/TPM1_CH0               |                                                                                                    |
| H-Bridge 2 MCU Interface  | Enabled                      |                                                                                                    |
|                           |                              |                                                                                                    |
| Control Mode              | State Control                |                                                                                                    |
| Init. Direction           | Forward                      |                                                                                                    |
| Input Control Pins        | Two GPIO Pins                |                                                                                                    |
| Pin for IN2A              | TSI0_CH5/PTA4/I2C1_SDA/TPM0  |                                                                                                    |
| Pin for IN2B              | PTA5/USB_CLKIN/TPM0_CH2      |                                                                                                    |
| Auto Initialization       | yes                          |                                                                                                    |

aaa-026681

- 2. Set the Control Mode property. There are two ways to control the DC brushed motor:
  - a. Speed Control motor speed is controlled by your settings. The TimerUnit\_LDD component is used to generate the PWMsignal. The PWM Frequency property is visible in this mode only. If you set the Speed Control mode on both interfaces (i.e. Interface 1 and Interface 2), the PWM Frequency property on Interface 2 is set automatically to the same value as Interface 1 (because Interface 2 uses the same timer.)
  - b. StateControl motor is controlled by GPIO pins (BitIO\_LDDcomponents). This configuration means you can switch the motor on or off without speed adjustments. The advantage of this mode is that you do not need timer channels. If you set StateControl on both interfaces or you have only a single H-bridge model (one interface) with StateControl, the TimerUnit\_LDD component is not required anymore by the LVHBridge component and you can remove it from the project.
- 3. Set the PWM Frequency.
- 4. Set the Direction Control property. The Direction Control property determines what direction the motor is allowed to move in.

Setting the property to Forward restricts the movement of the motor to the forward direction only. Setting the property to Reverse restricts movement to the reverse direction

FRDM-17510EVB evaluation board

only. A Bidirectional setting allows the motor to move in either direction. The Bidirectional mode requires two timer channels. Forward or Reverse requires only one timer channel and one GPIO port. This setting is available only when Speed Control mode is set in the Control Mode property.

#### 7.3.4 Generating application code

After configuration, generate the source code by clicking on the icon in the upper right corner of the Components screen.

![](_page_21_Picture_6.jpeg)

The driver code for the H-bridge device is generated into the Generated\_Code folder in the project view. The component only generates application driver code. It does not generate application code.

| CodeWarrior Projects                                         | - [        |
|--------------------------------------------------------------|------------|
| 📰 📭 🔄 😂 🔎                                                    |            |
| File Name                                                    |            |
| LVH_Example : FLASH Documentation                            |            |
| FLASH Generated_Code                                         |            |
| ProcessorExpert.pe Project_Headers                           |            |
| Project_Settings ProjectInfo.xml                             |            |
| Sources     Sources     Events.c     h Events.h     c main.c |            |
| <ul> <li>sa_mtb.c</li> <li>Static_Code</li> </ul>            |            |
| jure 8. Generated files                                      | aaa-026690 |

FRDM-17510EVB evaluation board

### 7.3.5 Using the interface

Application code can be written and tested in the project. For example, you can open the LVHBridge component method list, drag and drop RotateProportional to main.c, add any necessary parameters, then compile the program. See <u>Figure 9</u>.

![](_page_22_Figure_5.jpeg)

#### Figure 9. Using the interface

To compile, download and debug onboard, click compile, then click the debug icon in the toolbar. CodeWarrior downloads and launches the program onboard. See <u>Figure 10</u>.

![](_page_22_Picture_8.jpeg)

A description of each LVHBridge method appears in the pop-up window. See Figure 11.

#### FRDM-17510EVB evaluation board

![](_page_23_Picture_3.jpeg)

### 7.4 Frequently asked questions

**Q**: How do I set up the LVHBridge component when two or more components with conflicting values are configured to control brushed motors? See <u>Figure 12</u>.

| DC brush          |               |                                                       |
|-------------------|---------------|-------------------------------------------------------|
| Control Mode      | Speed Control |                                                       |
| PWM Frequency     | 5 kHz         | Conflict in required values from components in the pr |
| Direction Control | Bidirectional |                                                       |

#### Figure 12. Conflict in the required values for components in the project

A: You can use more LVHBridge components in same project. These components can share a timer device in brushed motor control mode. However, PWM Frequency and Timer Device properties must conform in all of the components.

**Q**: I sometimes get the following unexpected error while generating Processor Expert code: "Generator: FAILURE: Unexpected status of script: Drivers\\Kinetis\ imerUnit\_LDD.drv, contact Freescale support". What causes this?

A: Occasionally, when you enable the LVHBridge component in your project, the TimerUnit\_LDD component channels have not been allocated. Changing certain LVHBridge properties forces allocation of the channels. If you are configuring a stepper motor (Motor Control property set to Stepper), try changing the Output Control property to GPIO and then back to PWM. If you are configuring a brushed motor (Motor Control property set to Stepper) Mode property to State Control and then back to Speed Control on interface 1 or interface 2.

### **NXP Semiconductors**

### KTFRDM17510EVBUG

FRDM-17510EVB evaluation board

| 👔 Problems 🕱 🔛 Console 🕕 Memory 🖏 Progress                                      |                                          |
|---------------------------------------------------------------------------------|------------------------------------------|
| error, 0 warnings, 0 others                                                     |                                          |
| Description                                                                     |                                          |
| a 🔞 Errors (1 item)                                                             |                                          |
| @ Generator: FAILURE: Unexpected status of script: Drivers\Kinetis\TimerUnit_LL | D.drv, please contact Freescale support. |

#### Figure 13. Unexpected error related to the LVHBridge TimerUnit\_LDD component

**Q**: I have set up several CPU clock configurations (via the Clock configurations property of the CPU component.) Sometimes during runtime, when I switch between these configurations (using the CPU SetClockConfiguration method), the speed of the stepper motor appears to be inaccurate. Why does this inaccuracy occur?

A: Switching to a different configuration results in the use of a different input frequency by a timer device. LVHBridge might not pick up the new value and continues to use the previous value in its calculations.

**Q:** What does the error message "The component has no method to enable its event (OnCounterRestart)" raised in an LVHBridge TimerUnit\_LDD component mean?

A: This message appears only when you add an LVHBridge component to a project and set the Motor Control property to Stepper. The error disappears if you change any property of the LVHBridge component.

### 8 Schematics, board layout and bill of materials

Board schematics, board layout and bill of materials are available in the download tab of the Tool summary page for the associated board. See <u>Section 9 "References"</u> for link to the relevant tool summary page.

### 9 References

Following are URLs where you can obtain information on related NXP products and application solutions:

#### Table 10. References

| NXP.com support pages       | Description            | URL                                   |
|-----------------------------|------------------------|---------------------------------------|
| FRDM-17510EVB               | Tool summary page      | www.nxp.com/products/FRDM-17510EVB    |
| FRDM-KL25Z                  | Tool summary page      | www.nxp.com/products/:FRDM-KL25Z      |
| CodeWarrior                 | Tool summary page      | www.nxp.com/products/:CW_HOME         |
| Processor Expert Code Model | Code walkthrough video | www.nxp.com/video/:PROEXPCODMODCW_VID |
| LVHBRIDGE-PEXPERT           | Tool summary page      | www.nxp.com/lvhbridge-pexpert         |
| MPC17510                    | Product summary page   | www.nxp.com/MPC17510                  |
| mbed                        | Home page              | mbed.org                              |

FRDM-17510EVB evaluation board

### **10** Contact information

Visit <u>www.nxp.com/support</u> for a list of phone numbers within your region. Visit <u>www.nxp.com/warranty</u> to submit a request for tool warranty.

### **11 Revision history**

| Document ID           | Release date | User guide status | Change notice | Supercedes |
|-----------------------|--------------|-------------------|---------------|------------|
| KTFRDM17510EVBUG v1.0 | 20170403     | Initial release   |               | _          |